OBS! Gäller endast för befintlig försäkring

| Personappginer                                  |                                                                         | iuiine |                                                                                                    |    | <b>0</b> Sig |
|-------------------------------------------------|-------------------------------------------------------------------------|--------|----------------------------------------------------------------------------------------------------|----|--------------|
| Försäkringsnu                                   | nmer (*)                                                                |        |                                                                                                    | 0  |              |
|                                                 |                                                                         |        |                                                                                                    |    |              |
| Endast ett För                                  | säkringsnummer får anges!                                               | ,      |                                                                                                    |    |              |
| Namn, försäkra                                  | ad (*)                                                                  |        | Personnummer (*)                                                                                                    |    |              |
| 1                                               |                                                                         |        |                                                                                                    |    |              |
| E-postadress,                                   | fondbytesberättigad (*)                                                 | 8      | Telefonnummer, försäkrad (inkl. riktnummer) (                                                                                                    | *) |              |
| dama Tje o dorot                                |                                                                         |        |                                                                                                    |    |              |
| E-postadresso<br>fondbytesberä<br>fondbytesbegä | n som tillhör den som är<br>ttigad och ska signera<br>iran med Bank-ID. |        |                                                                                                    |    |              |
| Avsändare (*)                                   |                                                                         | 0      | E-postadress, avsändare (*)                                                                                                    | 8  |              |
|                                                 |                                                                         |        |                                                                                                    |    |              |
| För- och eftern<br>assistent som                | namn på den förmedlare eller<br>fyller i detta formulär.                |        | E-postadressen som tillhör den förmedlare elle<br>assistent som fyller i detta formulär. <u>Till denna</u><br>e-post sänds även en bekräftelse när den | er |              |
|                                                 |                                                                         |        | fondbytesberättigade har signerat fondbytet.                                                                                                    |    |              |
| Förmedlarkod                                    |                                                                         |        |                                                                                                    |    |              |

| OBS! | Gäller end | last för befintlig försäkring            |            |             |              |           |                  |        |   |
|------|------------|------------------------------------------|------------|-------------|--------------|-----------|------------------|--------|---|
| <    | 3 Ny För   | delning Av Fondinne (4) Fördelning Av Ny | a Komma.   | (5) Ver     | fiera        |           | 6 Signera        | (7) Si | > |
|      |            | Ny fördelning av fondinne                | havet      |             |              |           |                  |        |   |
|      |            | Jag vill att mitt fondinnehav placeras e | nligt neda | ın. Fördeln | ing ska ang  | es i hela | procenttal.      |        |   |
|      |            | Fondalternativ (*)                       | 8          | Fördelni    | ng (%) (*)   |           |                  |        |   |
|      |            | Storebrand Global Multifactor            |            | -           | 30           | +         |                  |        |   |
|      |            | Fondalternativ                           |            | Fördelni    | ng (%)       |           |                  |        |   |
|      |            | Storebrand Global All Countries          |            | -           | 40           | +         |                  |        |   |
|      |            | Ta bort                                  |            |             |              |           |                  |        |   |
|      |            | Fondalternativ                           |            | Fördelni    | ng (%)       |           |                  |        |   |
|      |            | Partners Group L Private Equity USD      |            | -           | 30           | +         |                  |        |   |
|      |            | Ta bort                                  |            |             |              |           |                  |        |   |
|      |            | Lägg till                                |            |             |              |           |                  |        |   |
|      |            |                                          |            |             |              |           |                  |        |   |
|      |            |                                          |            | Summa       | (%)          |           |                  |        |   |
|      |            |                                          |            | -           | 100          | +         |                  |        |   |
|      |            | Observera att summan av fördelninge      | n för kom  | mande inb   | etalning ska | a motsvar | a 100 procent av |        |   |
|      |            | tondinnehavet och fullständigt fondnan   | nn behöve  | er anges.   |              |           |                  |        |   |

Sida 4, Fördelning / allokering av framtida premier, här kan man fylla i andra fonder, men lämnar man denna tom så kommer framtida premier att placeras enligt den valda procentuella fördelningen på befintligt kapital, alltså det man angav i steg 3.

OBS! Gäller endast för befintlig försäkring

| ndinne 🕑 | Fördelning Av Nya Komma 5 Verifiera                                                                                                    | 6 Signera                                             | (7) Sur                                                               | nmering |
|----------|----------------------------------------------------------------------------------------------------|-------------------------------------------------------|-----------------------------------------------------------------------|---------|
|          | Fördelning av nya kommande i                                                                                                    | nbetalningar                                          |                                                                       |         |
|          | Jag vill att kommande inbetalningar placeras e<br>procenttal. Gör jag inget val vill jag att kommar                                                                                                    | nligt denna fördelning. F<br>nde inbetalningar placer | <sup>-</sup> ördelning ska anges i hela<br>as enligt föregående sida. |         |
|          | Fondalternativ                                                                                                    | Fördelning (%)                                        |                                                                       |         |
|          | Janus Henderson Global Technology USD                                                                                                    | - 15                                                  | +                                                                     |         |
|          | Fondalternativ                                                                                                    | Fördelning (%)                                        |                                                                       |         |
|          | Storebrand Global Multifactor                                                                                                    | - 20                                                  | +                                                                     |         |
| (        | Ta bort                                                                                                    |                                                       |                                                                       |         |
|          | Fondalternativ                                                                                                    | Fördelning (%)                                        |                                                                       |         |
|          | Storebrand Emerging Markets                                                                                                    | - 5                                                   | +                                                                     |         |
| (        | Ta bort                                                                                                    |                                                       |                                                                       |         |
|          | Fondalternativ                                                                                                    | Fördelning (%)                                        |                                                                       |         |
|          | Storebrand Global All Countries                                                                                                    | - 20                                                  | +                                                                     |         |
|          | Fondalternativ                                                                                                    | Fördelning (%)                                        |                                                                       |         |
|          | BNP Paribas AQUA                                                                                                    | = 15                                                  | +                                                                     |         |
|          | Ta bort                                                                                                    |                                                       |                                                                       |         |
|          | Lägg till                                                                                                    |                                                       |                                                                       |         |
|          |                                                                                                    | Summa (%)                                             |                                                                       |         |
|          |                                                                                                    | - 100                                                 | +                                                                     |         |
| Z        | Observera att summan av fördelningen för kon<br>fondinnehavet och fullständigt fondnamn behöv<br>Uppdrag som avser kommande inbetalningar m<br>Fonduppdraget genomförs snarast möjligt, doct<br>uppdraget. I händelse av ofullständiga uppoife |                                                       |                                                                       |         |
|          | SPP ansvarar inte för fonduppdrag som inte                                                                                                    | und av att blanketten är                              |                                                                       |         |
|          | felaktigt eller ofullständigt ifylld.                                                                                                    | 0 P- 9                                                |                                                                       |         |
|          | <u>Klicka här för att</u>                                                                                                    | se SPPs fondutbud                                     |                                                                       |         |
|          |                                                                                                    |                                                       |                                                                       |         |
|          |                                                                                                    |                                                       |                                                                       |         |

Steg 5 är en verifieringsruta som ni kryssar i och går vidare till steg 6 som är signering.

- Ingen bild

#### Steg 6,

**OBS:** Från denna punkt i formuläret så är det viktigt att inte backa på något sätt i webbläsaren, då kan det ibland strula och ni behöver börja om, alltså inte trycka på bakåt-pilen eller försöka gå bakåt i formuläret förrän det är signerat och klart. Detta är något vi är medvetna om men inte kan påverka då det är kopplat till signeringslösningen.

#### GDPR-meddelandet om bl.a cookies måste anpassas eller 'Aktivera allt',

### Ändring av fondfördelning

### OBS! Gäller endast för befintlig försäkring

|                  |                                                                                                    | Signera                                                                                                    |                                                                                                    |                             |
|------------------|----------------------------------------------------------------------------------------------------|----------------------------------------------------------------------------------------------------|----------------------------------------------------------------------------------------------------|-----------------------------|
|                  | 😋 storebrand 😋 spp                                                                                                    | Powered by<br>Adobe<br>Acrobat Sig                                                                                                    | (                                                                                                    | D -                         |
| =                | =                                                                                                    | 21SPP129401                                                                                                    |                                                                                                    | 1                           |
|                  | C Sp                                                                                                    | p                                                                                                    | Ändring av fondför<br>OBSI Gäller endast för befin                                                                                                    | <b>delnir</b><br>ttig försé |
| 1                | älj själv                                                                                                    |                                                                                                    |                                                                                                    | ~                           |
| ,<br>r<br>F<br>S | dobe och Adobes leverantörer anv<br>ina interaktioner med våra webbpl<br>elevant information vid sökningar o<br>å "Aktivera alla" . Om du vill begrän<br>om helst ändra dina inställningar. | änder cookies och liknande teknike<br>atser, produkter och tjänster. Vi anv<br>ich i annonser på denna och andra<br>isa vad som delas och se våra levera | r för att förbättra din upplevelse och mä<br>änder dem också för att ge dig mer<br>sidor. Om du tycker att det är ok, klickar<br>intörer, klickar du på "Anpassa". Du kan r<br>Anpassa | ta<br>du<br>när<br>t        |
|                  |                                                                                                    |                                                                                                    |                                                                                                    | •                           |

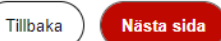

När det är nedtryckt kan man antingen Scrolla längst ner på underlaget eller trycka på den Gula pilen för att bli skickad direkt till rätt sida i slutet på dokumentet:

## Ändring av fondfördelning

| OBS! | Gäller end | last för be     | fintlig försäkring                |                                 |                                          |   |
|------|------------|-----------------|-----------------------------------|---------------------------------|------------------------------------------|---|
| <    | ndinne 🗸   | Fördelning Av N | Nya Komma 🕑 Verifiera             | 6 Signera                       | 7 Summering                              | > |
|      |            |                 |                                   |                                 |                                          |   |
|      |            |                 | Sign                              | iera                            |                                          |   |
|      |            | co store        | ebrand cospp Adobe<br>Acrobat Sig |                                 | ? •                                      |   |
|      |            | =               | 21SPP129401                       |                                 |                                          |   |
|      |            |                 | 😋 spp                             | Ändring av<br>OBSI Gäller end   | fondfördelnir<br>ast för befintlig försi |   |
|      |            |                 | Personuppgifter                   |                                 |                                          |   |
|      |            | Ľ               | Försäkringsnummer (*)             |                                 |                                          |   |
|      |            | Starta          | Namn, försäkrad<br>(*)            | Personnummer<br>(*)             |                                          |   |
|      |            |                 | E-postadress.                     | Telefonnummer.                  | _                                        |   |
|      |            |                 | ↑ ↓ <u>1</u> /2                   | ⊙ ⊕ Ł                           | × 🗸                                      |   |
|      |            |                 | Klicka på den blå Signera knappe  | en efter du signerat med banklD |                                          |   |
|      |            |                 |                                   |                                 |                                          |   |

Tillbaka Nästa sida

### Klicka på signeringsfältet och skriv in namnteckningen antingen med tangentbordet eller med muspekaren:

\_

-

|             | Signera                                                     |                                              |   |
|-------------|-------------------------------------------------------------|----------------------------------------------|---|
| 🈋 storebran | Powered by<br>Adobe<br>Acrobat Sig                          | () ~                                         | • |
| ≡           | 21SPP129401                                                 | 1                                            |   |
| SPF         | ansvarar inte för fonduppdrag som inte kan genomföras på gr | und av att blanketten är felaktigt eller ofi |   |
| Sig         | nera Signering                                              |                                              |   |
| Nästa Avs   | ndare: *Klicka här för att signera                          |                                              |   |
| Fon         | bytesberättigad:                                            |                                              |   |
| Klic        | a på den blå Signera knappen efter du signerat med bankID.  |                                              |   |
|             |                                                             |                                              |   |

Klicka på den blå Signera knappen efter du signerat med bankID.

| < | ndinne 🕑 Fördelning Av Nya Komr | na 🕑 Verifiera          | 6 Signera                    | 7 Summering         | > |
|---|---------------------------------|-------------------------|------------------------------|---------------------|---|
|   |                                 | Sig                     | nera                         |                     |   |
|   | co starsbrand                   | Powered by              |                              | · •                 |   |
|   | =                               | Skriv Rita              | Bild Mobil                   | e a                 |   |
|   | Nästa                           | mobila ente<br>TOMMY Sc | et.<br>Öderström             | aktigt eller ofulls |   |
|   |                                 |                         | Stäng Använ                  | Rensa               |   |
|   |                                 | ↑ ↓ <u>2</u> /2         | ⊖ ⊕ <b>∓</b>                 | ×                   |   |
|   | Klicka                          | på den blå Signera knap | pen efter du signerat med ba | ankiD.              |   |

Tillbaka )

Nästa sida

När ni tryckt på "Använd" signaturen så dyker det upp en blå signeringsknapp precis under, denna ska ni då trycka på, och inte "Nästa sida" som är röd och ligger nere i högra hörnet.

Så tryck endast på "signering" och sedan är det klart.

### Ändring av fondfördelning

OBS! Gäller endast för befintlig försäkring

|                                   | Signera                                                                                                    |                                              |
|-----------------------------------|----------------------------------------------------------------------------------------------------|----------------------------------------------|
| co store                          | ebrand cospp Adobe Acrobat Sig                                                                                                    | () -                                         |
| ≡                                 | 21SPP129401                                                                                                    | 0                                            |
|                                   | SPP ansvarar inte för fonduppdrag som inte kan genomföras på g                                                                        | rund av att blanketten är felaktigt eller of |
|                                   | Signera                                                                                                    |                                              |
|                                   | Avsändare:                                                                                                    |                                              |
|                                   | Fondbytesberättigad:                                                                                                    |                                              |
|                                   | Klicka på den blå Signera knappen efter du signerat med bankID.                                                                       |                                              |
| _                                 |                                                                                                    |                                              |
| Genorr<br><u>Konsur</u><br>Pensio | n att signera godkänner jag detta avtal –<br><u>nentsekretessen</u> – och att göra affärer elektroniskt med SPP<br>n & Försäkring AB. | Signering                                    |
| •                                 |                                                                                                    |                                              |
|                                   | Klicka på den blå Signera knappen efter du sign                                                                                       | erat med bankID.                             |

OBS! Gäller endast för befintlig försäkring

| < ndinne | Fördelning Av Nya Komma | Verifiera           | Signera                    | 7 Summering |  |
|----------|-------------------------|---------------------|----------------------------|-------------|--|
|          |                         | Tack nu är for      | muläret inskickat!         |             |  |
|          | Vi                      | skickar även en kop | bia på angiven mailadress. |             |  |
|          |                         |                     |                            |             |  |
|          |                         |                     |                            |             |  |
|          |                         |                     |                            |             |  |
|          |                         |                     |                            |             |  |
|          |                         |                     |                            |             |  |
|          |                         |                     |                            |             |  |
|          | L                       |                     |                            |             |  |

Tillbaka

#### Vy för kunden:

Individen får ett mejl till sin E-postadress, det ser ut ungefär såhär: (detta är Gmail)

🔢 📩 🏂 SPP Pension & Försä. Signature requested on "21SPP129401" - SPP Pension & Försäkring AB requests your signature on 21SPP129401... 🖬 🔟 🖄 🔇

## Mejlet:

| ~ |                                                                                           | D :                                                                                                    | 1 av 3 635                      | < | > |
|---|-------------------------------------------------------------------------------------------|----------------------------------------------------------------------------------------------------|---------------------------------|---|---|
|   | Signature requested on "21SPP129-                                                         | 401" D Inkorgen ×                                                                                                    |                                 | ¢ | ß |
|   | SPP Pension & Försäkring AB <adobesign@adobesign.<br>till mig ▼</adobesign@adobesign.<br> | om>                                                                                                    | 12:39 (för 4 minuter sedan) 🛛 🛠 | ۴ | : |
|   |                                                                                           | 😋 storebrand ∞ spp                                                                                                    |                                 |   |   |
|   |                                                                                           | SPP Pension & Försäkring AB requests your signature on <b>21SPP129401</b> Review and sign                                         |                                 |   |   |
|   |                                                                                           | After you sign <b>21SPP129401</b> , all parties will be notified.                                                                 |                                 |   |   |
|   |                                                                                           | Don't forward this email: If you don't want to sign, you can <b>delegate</b> to someone else.                                     |                                 |   |   |
|   |                                                                                           | By proceeding, you agree that this agreement may be signed using electronic or handwritten signatures.                            |                                 |   |   |
|   |                                                                                           | to ensure that you continue receiving our emails, please and <b>adobesign@adobesign.com</b> to your address<br>book or safe list. |                                 |   |   |

Dokumentet öppnas i webbläsaren, (Telefon rekommenderas inte gränssnittsmässigt).

## Man trycker på "continue"

| •                                   | 🕛 🗇 etrack1 - keeping trac 🍄 Förmedlare   spp.se 🚺 Upphandling-Sharep ¶                                                           | 🖌 🖉 InExchange 🙃 spp226-riskprovnings 📀 KOVIS - KIBI 🧕 Up                | plysning.se »  |
|-------------------------------------|----------------------------------------------------------------------------------------------------|--------------------------------------------------------------------------|----------------|
| Powered by<br>Adobe<br>Acrobat Sign |                                                                                                    |                                                                          |                |
|                                     | 21SPP129401                                                                                                    |                                                                          | Next require   |
|                                     | 🍘 spp                                                                                                    | Ändring av fondfördelning<br>OBSI Galler endast för befintlig försäkring |                |
|                                     | Personuppgifter                                                                                                    |                                                                          |                |
|                                     | Försäkringsnummer (*)                                                                                                    |                                                                          |                |
|                                     | Namn, försäkrad<br>(*)                                                                                                    | Personnummer (*)                                                         |                |
|                                     | E-postadress,<br>fondbytesberät-<br>tigad (*)                                                                                     | Telefonnummer,<br>försäkrad (inkl.<br>riktnummer) (*)                    |                |
|                                     | Avsändare (*) Tommy Söderström                                                                                                    | E-postadress,<br>avsändare (*) Tommy.soderstrom@spp.se                   |                |
| Start                               | Förmedlarkod 79948                                                                                                    |                                                                          |                |
|                                     | By clicking continue, I acknowledge that I have read and agree<br>our <u>Privacy Policy</u> for details on our privacy practices. | e to the Adobe Terms of Use. See Continue                                |                |
| aiae                                |                                                                                                    | 💴 💼 Senaste nytt \land 🧕                                                 | 📲 🥌 🎢 (19) SWE |

| Powered by<br>Adobe<br>Acrobat Sign | 📕 💪 etrack1 - keeping trac 🚥 Förmedlare   spp.se 🚯 Upphani | dling-Sharep 🥠 spp226-riskprovnings                                            | 🔇 KOVIS - KIBI 💽 Upp      |
|-------------------------------------|------------------------------------------------------------|--------------------------------------------------------------------------------|---------------------------|
|                                     | 21                                                         | ISPP129401                                                                     |                           |
|                                     | 😋 spp                                                      | Ändring av fondfördelning<br>OBSI Gäller endast för befintlig försäkring       |                           |
| /                                   | Personuppgifter                                            |                                                                                |                           |
|                                     | Namn, försäkrad                                            | Personnummer<br>(*)                                                            |                           |
|                                     | E-postadress,<br>fondbytesberät-<br>tigad (*)              | Telefonnummer,<br>försäkrad (inkl.<br>riktnummer) (*)                          |                           |
|                                     | Avsändare (*) Tommy Söderström                             | E-postadress,<br>avsändare (*) Tommy.soderstrom@spp.se                         |                           |
| Start                               | Förmedlarkod 79948                                         |                                                                                |                           |
|                                     | SPP ansvarar inte för fonduppdrag som inte kan g           | genomföras på grund av att blanketten är felaktigt eller ofullständigt ifylld. |                           |
|                                     | $\uparrow \downarrow$                                      | $1/2 \ominus \oplus 4$                                                         | Meddeland<br>Din timer fo |

## Kund går antingen ned i dokumentet genom att Scrolla, eller trycka på någon av nedåtpilarna.

Trycker på det gula fältet (observera den lilla texten som påminner om att kund behöver trycka på den blå "signeraknappen" efter att signeringen med Bank-ID är klar, detta är en av de vanligaste orsakerna i de fall där kund tror att de signerat men det är inte klart, återkommer till detta )

| Powered by<br>Adobe<br>Acrobat Sign |                                                                                                    |  |
|-------------------------------------|----------------------------------------------------------------------------------------------------|--|
|                                     | 21SPP129401                                                                                                    |  |
|                                     | pdraget genomförs snarast möjligt, dock senast fem bankdagar efter att SPP mottagit uppdraget. I händelse av ofullständiga<br>uppgifter gäller ej åtagandet. |  |
|                                     | SPP ansvarar inte för fonduppdrag som inte kan genomföras på grund av att blanketten är felaktigt eller ofullständigt ifylld.                                |  |
|                                     | Signera                                                                                                    |  |
|                                     | Avsändare: 72mmer Satestarian                                                                                                    |  |
| Start                               | Fondbytesberättigad: * x Cick to digitally sign                                                                                                    |  |
|                                     | Klicka på den blå Signera knappen efter du signerat med bankID.                                                                                              |  |
|                                     |                                                                                                    |  |
|                                     |                                                                                                    |  |
|                                     |                                                                                                    |  |
|                                     |                                                                                                    |  |
|                                     |                                                                                                    |  |

## Kund fyller i Personnummer och väljer "logga in"

| Powered by<br>Adobe<br>Acrobat Sign |                        | Select provider and sign in X                                                                                         |       |
|-------------------------------------|------------------------|----------------------------------------------------------------------------------------------------|-------|
|                                     |                        | IQ BanklD authentication - Google Chrome - C                                                                          |       |
|                                     | pdraget (<br>uppgifter | bnkidse.time4mind.com/csc/v0/oauth2/authorize?scope=service&account_token=eyJ0eXAiOiJKV1QiLCJhbGciOiJIUzl1Ni Språk se | ndiga |
|                                     | SPP ans                | 🔎 Adobe Sign                                                                                                    | lld.  |
|                                     | Signe                  | BankiD                                                                                                    |       |
|                                     | Avsända                | Legitimering med Mobilt BankID                                                                                        |       |
|                                     | Fondbut                | Personnummer                                                                                                    |       |
| Next                                | Pondbyte               | ååååmmddnnnn                                                                                                    |       |
|                                     | Klicka på              | Ett digitalt certifikat kommer att utfärdas med din identitetsinformation                                             |       |
|                                     |                        | LOGGA IN                                                                                                    |       |
|                                     |                        | ت Logga in med BanklD-appen på den här enheten                                                                        |       |
|                                     |                        |                                                                                                    |       |
|                                     |                        | GROUP CONSTRUM                                                                                                    |       |
|                                     |                        |                                                                                                    |       |
|                                     |                        | $\land \downarrow 2 / 2 \ominus \pm$                                                                                  |       |

Systemet ber då kunden att öppna Mobilt Bank-ID och när den signeringen "går igenom" så försvinner Pop-up rutan och nedan vy syns.

Det är alltså inte klart nu trots att kund signerat med Bank-ID. De behöver även trycka på den blå knappen markerad nedan, först då anses formuläret vara signerat och förseglat.

| Adobe<br>Acrobat Sign | 215PP129401                                                                                                    |                                 |
|-----------------------|----------------------------------------------------------------------------------------------------|---------------------------------|
|                       | pdraget genomförs snarast möjligt, dock senast fem bankdagar efter att SPP mottagit uppdraget. I händelse av ofulls<br>uppgifter gäller ej åtagandet. | tändiga                         |
|                       | SPP ansvarar inte för fonduppdrag som inte kan genomföras på grund av att blanketten är felaktigt eller ofullständigt                                 | ifylld.                         |
|                       | Signera                                                                                                    |                                 |
|                       | Avsändare: Zenner-Settedräer                                                                                                    |                                 |
|                       | Fondbytesberättigad:                                                                                                    |                                 |
|                       | Klicka på den blå Signera knappen efter du signerat med bankID.                                                                                       |                                 |
|                       |                                                                                                    |                                 |
| _                     | OBSI Gäller endast för befintlig försäkring                                                                                                    | 2/2                             |
|                       | By signing, I agree to this agreement, the <u>Consumer Disclosure</u> and to do business electronically with SPP Pension & Försäkring AB.             |                                 |
| 🖻 🦨 🦉 🔐               | i 💻 💶 💷 🖉 🧶 🖷 📲 📲 🖷                                                                                                    | 🚄 21°C Överväg. moln. \land 🧕 🧌 |

När kund tryckt på den blå knappen så kommer denna bild fram som visar och förklarar att man är klar.

Det är först när denna bild syns som formuläret är inskickat och når oss.

Powered by Adobe Acrobat Sign

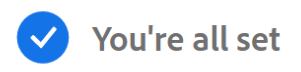

You finished signing "21SPP129401".

All parties will be notified via email. You can also download a copy of what you just signed.

När kund har signerat så går det ut en mejlbekräftelse både till avsändaren (administratör/förmedlare) samt till försäkrad, här framgår att handlingarna är signerade samt att det finns en länk där man kan ladda ner en kopia på den signerade handlingen.

Kundsvy:

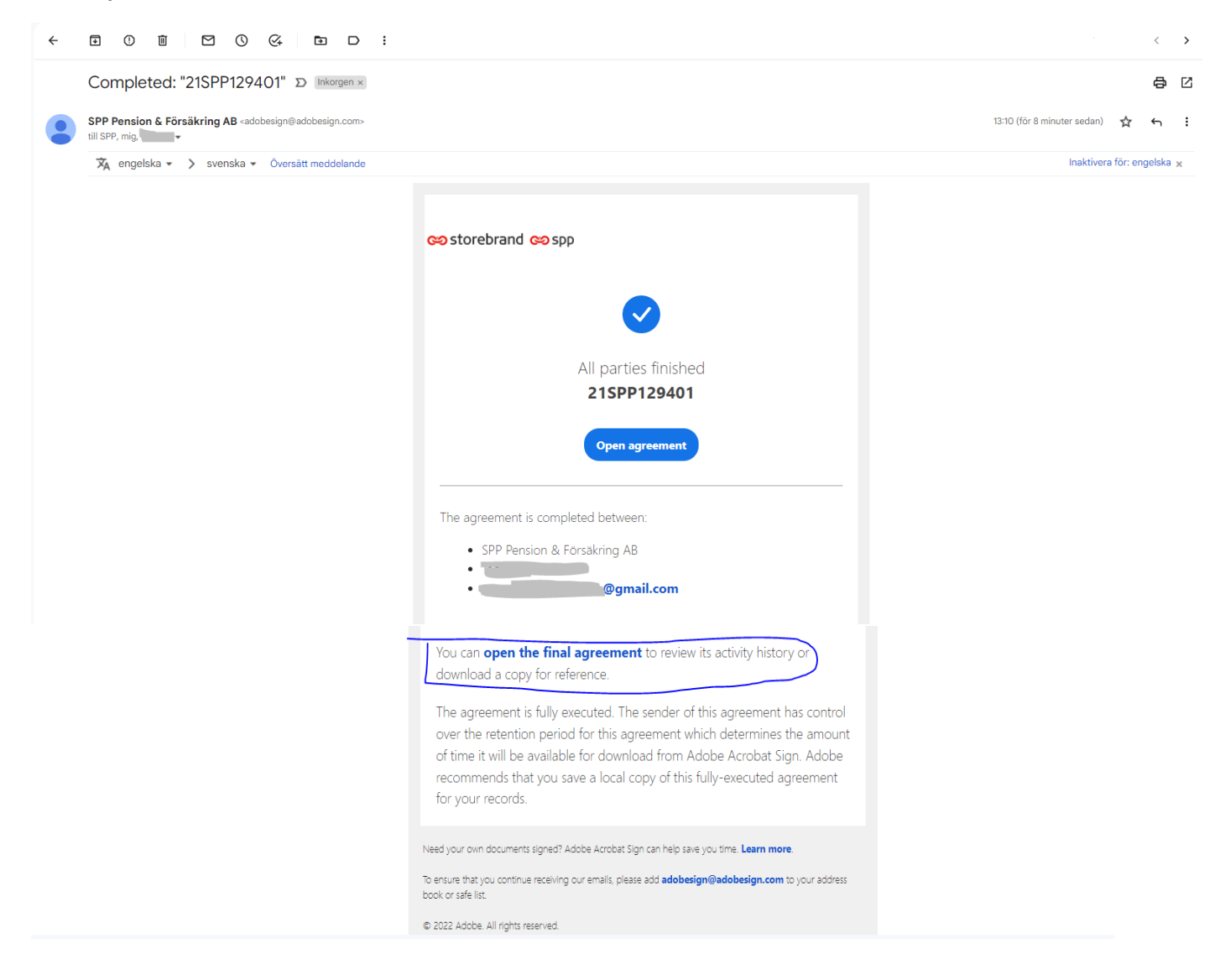

Avsändarens vy:

#### Slutfört: "21SPP129401"

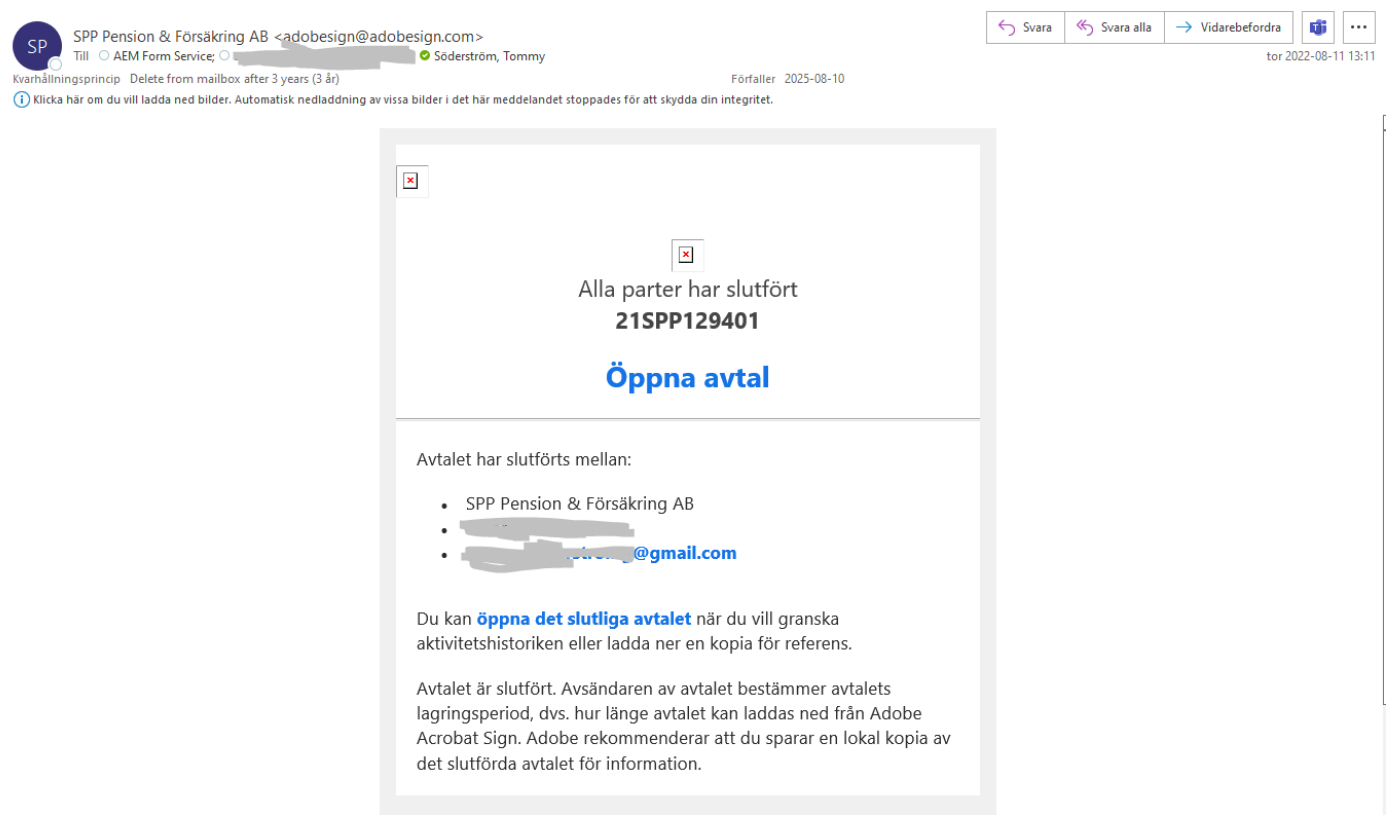

Om en signaturförfrågan skickas ut till kund men inte signeras inom 5 dagar så skickas en automatisk påminnelse ut per mejl där vi ber kund att signera.